## ScienceDirect

เป็นฐานข้อมูลวารสารอิเล็กทรอนิกส์ ของสำนักพิมพ์ Elsevier มีวารสารทุกสาขาวิชา วิธีการตั้งค่าการแจ้ง เตือนมีดังนี้

- 1. การแจ้งเตือนตามคำค้น หรือหัวข้อที่สนใจ มีวิธีการดังนี้
  - 1.1 ค้นหาข้อมูลด้วยคำค้นที่ต้องการ จะปรากฏผลการค้น ดังภาพ

| enceDirect                                                                                  |                                                           | Journe                                                                                                    | 1 |
|---------------------------------------------------------------------------------------------|-----------------------------------------------------------|----------------------------------------------------------------------------------------------------|---|
|                                                                                             |                                                           | Find articles with these terms       "research support service"     Q            ✓ Advanced search                                                                                                    |   |
| 416                                                                                         | results<br>t search alert<br>ne by:<br>ubscribed journols | <ul> <li>Download selected articles  txport</li> <li>Research article • Full text access</li> <li>Data visualization as a research support service in academic libraries: An investigation of world-class universities<br/>The Journal of Academic Librarianship, 29 May 2021<br/>Mahmoud Sherif Zakaria</li> <li>View PDF Abstract &gt; Figures &gt; Export &gt;</li> </ul> | 2 |
| 2<br>2<br>2<br>2<br>2<br>2<br>2<br>2<br>2<br>2<br>2<br>2<br>2<br>2<br>2<br>2<br>2<br>2<br>2 | 023 (45)<br>022 (32)<br>021 (33)<br>more ♥<br>e type ⑦    | <ul> <li>Research Support Services in Higher Education and Research Institutions: Approaches, Tools and Trends<br/>Procedia Computer Science, 2014<br/>Giuliana Rubbia, Ciro Franco, Luca Nannipieri<br/>View PDF Abstract V Export V<br/>Book chapter</li> </ul>                                                                                                    |   |

คลิกที่คำว่า Ser search alert จะปรากฏหน้าจอ

| Save search alert                         | :                            |
|-------------------------------------------|------------------------------|
| Name of search alert (required)           |                              |
| res support                               |                              |
| e.g., Climate change                      |                              |
| Email frequency                           |                              |
| Weekly                                    | $\sim$                       |
| Please note: This alert will be sent to y | our registered email addres: |
|                                           | Course .                     |
|                                           | Save                         |

ให้ใส่ชื่อ search alert กำหนดความถี่ที่ต้องการ แล้วคลิก save

- 2. การแจ้งเตือนวารสารฉบับใหม่ มีวิธีการดังนี้
- 2.1 ไปที่ profile ที่มุมบนขวา แล้วเลือก manage alerts ดังภาพ

| Journals & B                        | ooks          | ()<br>1                           | napai chanin PC   |  |  |
|-------------------------------------|---------------|-----------------------------------|-------------------|--|--|
| Search Q Advanced search            | Admin         | prapai ch<br>prapai.c@p<br>Tool 7 | anin<br>vsu.ac.th |  |  |
|                                     | My reco       | ommenda                           | tions             |  |  |
|                                     | My sear       | rch histor                        | 4                 |  |  |
|                                     | My read       | ding histo                        | ry                |  |  |
|                                     | Manage alerts |                                   |                   |  |  |
| science organizations and Economist | Change        | Change password                   |                   |  |  |
| entify areas for action to support  | Purcha        | sed article                       | es 7              |  |  |
|                                     | Privacy       | center 7                          |                   |  |  |
| t 7                                 | View          | account                           | Sign out          |  |  |
|                                     |               |                                   |                   |  |  |

## 2.2 จะปรากฏหน้าจอ

 Recommendations
 History
 Alerts

 Journal & Book series
 Search

 prapai, are you interested in keeping up to date with publications?

 You don't have any journal, book series, and handbook alerts yet.

 Set up alerts and never miss updates to publications in your field of interest.

 To get started, go to a publication's home page and select "Set up journal alerts".

 Lind a publication

 Have questions about alerts? Here is a more detailed walk through. 7

## ค้นหาชื่อวารสารที่สนใจ แล้วคลิกลิงก์ไปยังหน้า homepage ของวารสาร จะปรากฏหน้าจอ

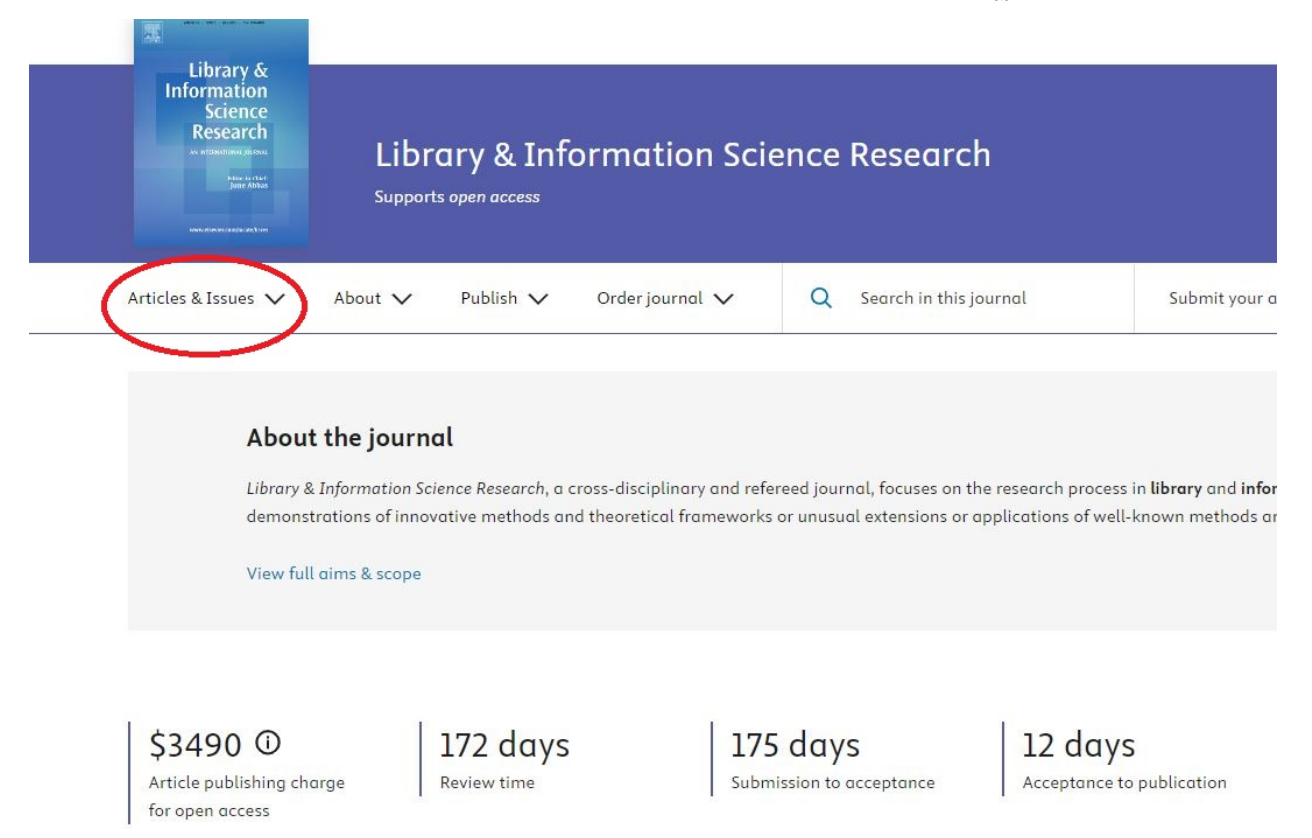

คลิกที่ Articles & Issues และเลือก set up journal alert โปรแกรมจะแจ้งเตือนเมื่อมีวารสารฉบับใหม่

## การแก้ไขการตั้งค่าแจ้งเตือน

้ไปที่ Profile และ Manage alerts จะมีรายชื่อวารสาร หรือรายการคำค้นที่ตั้งค่าแจ้งเตือน ให้ผู้ใช้บริการแก้ไข หรือลบการแจ้งเตือน ดังภาพ

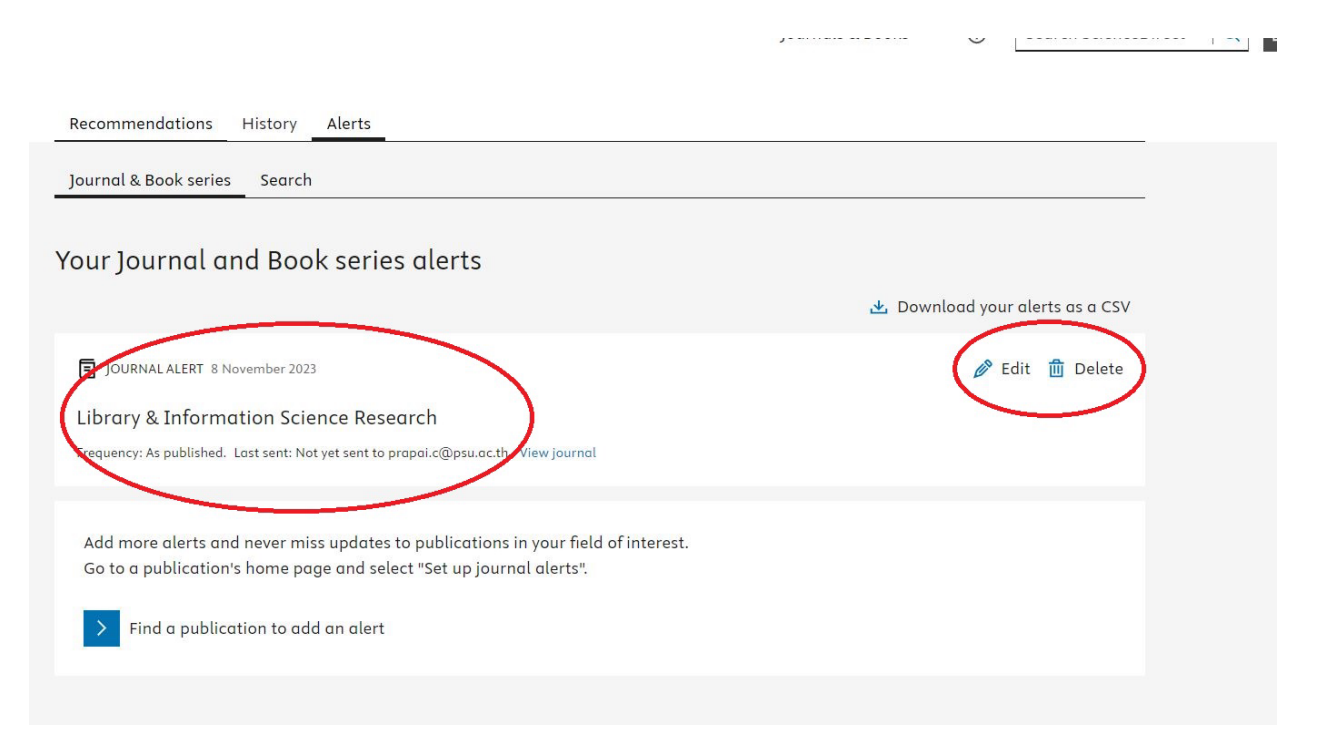